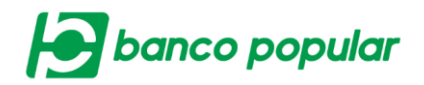

## **CONFIGURACIÓN DE USUARIOS**

Esta funcionalidad permite realizar la consulta, eliminación y/o modificación de los usuarios de la empresa, adicional a esto permite la creación de un nuevo Usuario y su respectiva configuración de productos, topes, horarios, y generar contraseña de forma independiente.

## Consultar

El usuario deberá seleccionar un parámetro para realizar la consulta y dar clic en el botón consultar.

Se visualizará una tabla con el resultado de la consulta acorde al parámetro seleccionado.

| Consultar       | 🛟 Crear Nuevo |                          |                    |               |                       |              |
|-----------------|---------------|--------------------------|--------------------|---------------|-----------------------|--------------|
| Parámetros de O | onsulta       |                          |                    |               |                       |              |
| Usuario         |               | Digite o seleccione      |                    |               |                       |              |
| Nombre          | Usuario       | Digite o seleccione      |                    |               |                       |              |
| Tipo Ider       | ntificación   | Seleccione               | No. Identificación |               |                       |              |
| Perfil          |               | MARIBEL_PYME             |                    |               |                       |              |
| Resultado de o  | consulta      |                          |                    |               |                       | 🔎 Consultar  |
| Us              | uario 🗦       | Nombre Usuario           | 🕄 Perl             | fil 🕀         | Estado                | ŧ            |
| PYMEHAROLD      |               | HAROLD MOTEALEGRE        | MARIBEL_PYME       |               | Activo                | L 🎯          |
| PYMEINGRY       |               | INGRY PAOLA ROBLES OLAYA | MARIBEL_PYME       |               | Activo                | ि, 🎯 🐻       |
|                 |               |                          |                    | Ver 10        | Registros     Primero | « 🚺 » Último |
|                 |               |                          | Exp                | ortar a Excel | Exportar a PDF        | 💰 Imprimir   |

Ver Detalle: Permitirá visualizar la información del usuario seleccionado.

Configurar y Modificar: Permitirá modificar la información del usuario previamente parametrizada o por primera vez.

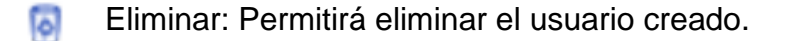

También podrá imprimir la información y exportarla a Excel y/o PDF.

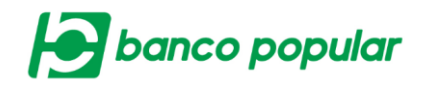

## Crear nuevo usuario.

Para crear un usuario secundario, previamente se debe tener creado el perfil, para mayor información diríjase al manual de perfiles

El usuario deberá ingresar la información en el formulario que se presenta en pantalla, los campos sombreados en amarillo son obligatorios y los demás son opcionales. Posterior dar clic en el botón "Continuar"

| Consultar 🔂 Crear N          | uevo                |                  |            |           |
|------------------------------|---------------------|------------------|------------|-----------|
| Datos generales              |                     |                  |            |           |
| Usuario                      |                     |                  |            |           |
| Nombres                      |                     |                  |            |           |
| Primer Apellido              |                     | Segundo Apellido |            |           |
| Perfil                       | Seleccione          |                  |            |           |
| Datos adicionales            |                     |                  |            |           |
| Tipo Identificación          | Seleccione          |                  |            |           |
| No. Identificación           |                     |                  |            |           |
| Datos de contacto            |                     |                  |            |           |
| Dirección de Correspondencia | 3                   |                  |            |           |
| Correo Electrónico           |                     |                  |            |           |
| Teléfono Oficina             |                     | Extensión        |            |           |
| Celular                      |                     |                  |            |           |
| Departamento                 | Digite o seleccione |                  |            |           |
| Ciudad                       | Digite o seleccione |                  |            |           |
| Permitir Recibir Alertas     |                     |                  |            |           |
|                              |                     |                  | Sancelar 🔶 | Continuar |

A continuación, se desplegará la confirmación de la transacción donde deberá ingresar clave dinámica token y seguido dar clic en el botón "Aceptar y Confirmar".

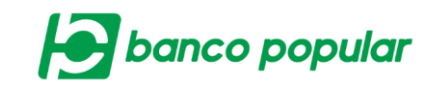

| Confirmación                             |                        |                  |        |          |                       |
|------------------------------------------|------------------------|------------------|--------|----------|-----------------------|
| ¿Está seguro de realizar la transacción? |                        |                  |        |          |                       |
| Usuario                                  | MANUALES               |                  |        |          |                       |
| Nombres                                  | BANCO                  |                  |        |          |                       |
| Primer Apellido                          | POPULAR                | Segundo Apellido |        |          |                       |
| Perfil                                   | SECUNDARIO1            |                  |        |          |                       |
| Tipo Identificación                      | Cédula de Ciudadanía   |                  |        |          |                       |
| No. Identificación                       | 1234567811             |                  |        |          |                       |
| Dirección de Correspondencia             |                        |                  |        |          |                       |
| Correo Electrónico                       | TESTQ@BANCOPOPULAR.COM |                  |        |          |                       |
| Teléfono Oficina                         |                        | Extensión        |        |          |                       |
| Celular                                  |                        |                  |        |          |                       |
| Departamento                             |                        |                  |        |          |                       |
| Ciudad                                   |                        |                  |        |          |                       |
| Permitir Recibir Alertas                 | No                     |                  |        |          |                       |
|                                          |                        |                  |        |          |                       |
| Ingrese Clave                            |                        |                  |        |          |                       |
|                                          |                        |                  | Volver | Gancelar | V Aceptar y Confirmar |

Finalmente se visualizará el resultado de la transacción, podrá exportar a PDF y/o imprimir la información si lo desea.

| tesultado                      |                        |           |            |                |            |           |
|--------------------------------|------------------------|-----------|------------|----------------|------------|-----------|
| Se ha creado exitosamente al u | isuario,               |           |            |                |            |           |
| Nombre Usuario                 | MANUALES               |           |            |                |            |           |
| Nombres                        | BANCO                  |           |            |                |            |           |
| Primer Apellido                | POPULAR                | Segundo A | pellido    |                |            |           |
| Perfil                         | SECUNDARIO1            |           |            |                |            |           |
| Tipo Identificación            | Cédula de Ciudadanía   |           |            |                |            |           |
| No. Identificación             | 33221155               |           |            |                |            |           |
| Dirección de Correspondencia   |                        |           |            |                |            |           |
| Correo Electrónico             | MANUAL@BANCOPOPULAR.CO | DM.CO     |            |                |            |           |
| Teléfono Oficina               |                        | Extensión |            |                |            |           |
| Celular                        |                        |           |            |                |            |           |
| Departamento                   |                        |           |            |                |            |           |
| Ciudad                         |                        |           |            |                |            |           |
| Permitir Recibir Alertas       | No                     |           |            |                |            |           |
|                                |                        |           | Configurar | Exportar a PDF | 寿 Imprimir | Sinalizar |

Por medio del botón "Configurar" en la pantalla de resultado, podrá acceder a parametrizar el usuario secundario como se detalla a continuación en cada una de las pestañas.

1. <u>Información Principal</u>: Permitirá al usuario visualizar la información del usuario creado, NO permite modificar.

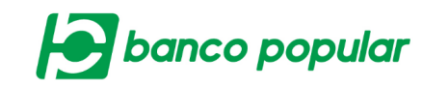

| 1                         | u    |                    |          |                  |  |
|---------------------------|------|--------------------|----------|------------------|--|
| Datos generales           |      |                    |          |                  |  |
| Usuario                   | MA   | NUALES             |          |                  |  |
| Nombres                   | BA   | NCO                |          |                  |  |
| Primer Apellido           | PC   | PULAR              |          | Segundo Apellido |  |
| Perfil                    | SE   | CUNDARIO1          |          |                  |  |
| Estado                    | In   | activo             |          |                  |  |
| Datos adicionales         |      |                    |          |                  |  |
| Tipo Identificación       | Cé   | dula de Ciudadanía |          |                  |  |
| No. Identificación        | 33   | 221155             |          |                  |  |
|                           |      |                    |          |                  |  |
| Datos de contacto         |      |                    |          |                  |  |
| Dirección de Corresponder | ncia |                    |          |                  |  |
| Correo Electrónico        | M    | NUAL@BANCOPOPULAF  | R.COM.CO |                  |  |
| Teléfono Oficina          |      |                    |          | Extensión        |  |
| Celular                   |      |                    |          |                  |  |
| Departamento              |      |                    |          |                  |  |
| Ciudad                    |      |                    |          |                  |  |
| Permitir Recibir Alertas  | No   |                    |          |                  |  |

 Información Usuario: Permitirá al usuario modificar la información del usuario creado, excepto el campo "usuario" que se mostrará inhabilitado.

| Datos generales             |                            |                          |
|-----------------------------|----------------------------|--------------------------|
| Usuario                     | MANUALES                   |                          |
| Nombres                     | BANCO                      |                          |
| Primer Apellido             | POPULAR                    | Segundo Apellido         |
| Perfil                      | SECUNDARIO1                | C Ver permisos asociados |
| Datos adicionales           |                            |                          |
| Tipo Identificación         | Cédula de Ciudadanía       |                          |
| No. Identificación          | 33221155                   |                          |
| Datos de contacto           |                            |                          |
| Dirección de Correspondenci | a                          | ]                        |
| Correo Electrónico          | MANUAL@BANCOPOPULAR.COM.CO | )                        |
| Teléfono Oficina            |                            | Extensión                |
| Celular                     |                            |                          |
| Departamento                | Digite o seleccione        |                          |
| Ciudad                      | Digite o seleccione        |                          |
|                             |                            |                          |
| Permitir Recibir Alertas    | s                          |                          |
|                             |                            | 🙆 Cancelar 🔶 Continuar   |

Una vez modificada la información, el usuario deberá dar clic en el botón "Continuar", ingresar clave dinámica token y dar clic en el botón "Aceptar y Confirmar", finalmente se visualizará el resultado de la transacción.

3. <u>Asignar Productos:</u> Permitirá al usuario asignar y/o modificar los productos asociados de la empresa para el usuario secundario.

| banco pop |
|-----------|
|-----------|

| Usuano                        | MANUALES    |                      |         |
|-------------------------------|-------------|----------------------|---------|
| Primer Apellido               | POPULAR     | Segundo Apellido     |         |
| Perfil                        | SECUNDARIO1 |                      |         |
|                               |             | ✓ Expandir Todos ▲ C | ontraer |
| Cuenta Ahorros                |             |                      |         |
|                               |             |                      |         |
| /                             |             |                      |         |
| Nombre Producto - No. Product | D           |                      |         |
| Nombre Producto - No. Product | D           |                      |         |

Una vez marcados los productos que se le cargarán al usuario secundario, deberá dar clic en el botón "Continuar", ingresar clave dinámica token y dar clic en el botón "Aceptar y Confirmar", finalmente se visualizará el resultado de la transacción.

 <u>Asignar Topes:</u> Permitirá al usuario modificar o asignar valores máximos a los servicios, tipos de archivos y productos asociados al usuario.

| formación Principal      | Información Liguario      | Asignar Productos | Asignar Topes | Díac y Horarios | Contraceña     |        |        |                                    |                                   |
|--------------------------|---------------------------|-------------------|---------------|-----------------|----------------|--------|--------|------------------------------------|-----------------------------------|
| ormación Philippar       | Información Osúano        | Asignor (Toudetos | Asignal Topes | Dida y Horanos  | Contradsenta   |        |        |                                    |                                   |
| os generales             |                           |                   |               |                 |                |        |        |                                    |                                   |
| suario                   |                           | MANUALES          |               |                 |                |        |        |                                    |                                   |
| ombres                   |                           | BANCO             |               |                 |                |        |        |                                    |                                   |
| rimer Apellido           |                           | POPULAR           |               | Seç             | gundo Apellido |        |        |                                    |                                   |
| erfil                    |                           | SECUNDARIO1       |               |                 |                |        |        |                                    |                                   |
| ese los valores a replic | ar en todos los servicios |                   |               |                 |                |        |        |                                    |                                   |
|                          |                           |                   |               |                 | Transacción    | Diario |        | Mensual                            |                                   |
|                          |                           |                   |               |                 |                |        |        |                                    |                                   |
|                          |                           |                   |               |                 |                |        |        |                                    | 🔥 Asignar                         |
|                          |                           |                   |               |                 |                |        |        | <ul> <li>Expandir Todos</li> </ul> | <ul> <li>Contraer Todo</li> </ul> |
| rvicios Monetarios       |                           |                   |               |                 |                |        |        |                                    |                                   |
| waneformeriae Tetr       | wass Auslu atres Pan      |                   |               |                 |                |        |        |                                    |                                   |
| ransierencias - mu       | critas, Avar y otros bail | cos               |               |                 |                |        |        |                                    |                                   |
| Tipo Producto            | No. Producto              | Nombre Produ      | cto           | Transacción     |                | Diario |        | Mensual                            |                                   |
| Cuenta Ahorros           | *******6710               | AHO NOMINA        | \$0.00        |                 | \$0.00         |        | \$0.00 |                                    |                                   |
|                          |                           |                   | _             |                 |                |        |        |                                    |                                   |

|                             |                     |                 |   |             |   |         | B      | band | co pop                 | bulo         |
|-----------------------------|---------------------|-----------------|---|-------------|---|---------|--------|------|------------------------|--------------|
| Ingrese los valores a repli | car en todos los an | chivos          |   | Transacción | A | rchivo  | Diario |      | Mensual                |              |
|                             |                     |                 | l |             |   |         |        |      |                        | Asignar      |
| Archivos                    |                     |                 |   |             |   |         |        |      | 🖌 Expandir Todos 🔺 Cor | ntraer Todos |
| Denes                       |                     |                 |   |             |   |         |        |      |                        | •            |
| Pagos                       |                     |                 |   |             |   |         |        |      |                        |              |
| Tipo Producto               | No. Producto        | Nombre Producto |   | Transacción |   | Archivo | Diario | D    | Mensual                |              |

Una vez asignados los valores en los campos sombreados en amarillo, el usuario deberá dar clic en el botón "Continuar", ingresar clave dinámica token y dar clic en el botón "Aceptar y Confirmar", finalmente se visualizará el resultado de la transacción.

🔮 Cancelar 🔶 Continuar

5. <u>Días y Horarios:</u> Permitirá al usuario configurar y modificar los horarios de acceso al portal empresarial para el usuario creado

| Usuario                              | MANUALES    |                |                 |                 |  |
|--------------------------------------|-------------|----------------|-----------------|-----------------|--|
| Nombres                              | BANCO       |                |                 |                 |  |
| Primer Apellido                      | POPULAR     | s              | egundo Apellido |                 |  |
| Perfil                               | SECUNDARIO1 |                |                 |                 |  |
| as y Horario de Acceso               |             |                |                 |                 |  |
| Días                                 |             | Horario Inicio |                 | Horario Término |  |
| Lunes                                | 00:00       |                | 23:59           |                 |  |
| lartes                               | 00:00       |                | 23:59           |                 |  |
| liércoles                            | 00:00       |                | 23:59           |                 |  |
| lueves                               | 00:00       |                | 23:59           |                 |  |
| liernes                              | 00:00       |                | 23:59           |                 |  |
| ábado                                | 00:00       |                | 23:59           |                 |  |
| Domingo                              | 00:00       |                | 23:59           |                 |  |
| estivo                               | Si          |                |                 |                 |  |
| Modificar Horarios 💙                 |             |                |                 |                 |  |
| rmite realizar transacciones monetar | as          |                |                 |                 |  |
| <ul> <li>Sábado</li> </ul>           | Domingo     | Festivo        |                 |                 |  |

Una vez parametrizada la información, el usuario deberá dar clic en el botón "Continuar", ingresar clave dinámica token y dar clic en el botón "Aceptar y Confirmar", finalmente se visualizará el resultado de la transacción

6. <u>Contraseña:</u> Permitirá al usuario generar la primera contraseña al usuario secundario, por primera vez y en caso de olvido es el

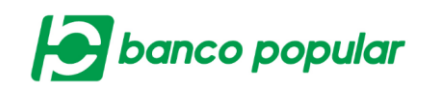

mismo procedimiento, deberá dar clic en el botón "Generar Contraseña"

| Información Principal | Información Usuario | Asignar Productos | Asignar Topes   | Días y Horarios | Contraseña       |      |      |                |
|-----------------------|---------------------|-------------------|-----------------|-----------------|------------------|------|------|----------------|
| itos generales        |                     |                   |                 |                 |                  |      |      |                |
| Usuario               |                     | MANUALES          |                 |                 |                  |      |      |                |
| Nombres               |                     | BANCO             |                 |                 |                  |      |      |                |
| Primer Apellido       |                     | POPULAR           |                 | 5               | Segundo Apellido |      |      |                |
| Perfil                |                     | SECUNDARIO1       |                 |                 |                  |      |      |                |
| Correo Electrónico    |                     | MANUAL@BANC       | OPOPULAR.COM.CO |                 |                  |      |      |                |
|                       |                     |                   |                 |                 |                  | <br> | <br> | <br>-          |
|                       |                     |                   |                 |                 |                  |      |      | Mag Generar Co |

\_\_\_\_\_

A continuación, se desplegará la confirmación de la transacción donde deberá ingresar clave dinámica token y seguido dar clic en el botón "Aceptar y Confirmar", finalmente se visualizará la interfaz de resultado.

Podrá exportar a PDF y/o imprimir la información si lo desea.

| Información Principal                                        | Información Usuario | Asignar Productos | Asignar Topes   | Días y Horarios | Contraseña       |            |                |            |           |
|--------------------------------------------------------------|---------------------|-------------------|-----------------|-----------------|------------------|------------|----------------|------------|-----------|
| Resultado                                                    |                     |                   |                 |                 |                  |            |                |            |           |
| Usuario                                                      |                     | MANUALES          |                 |                 |                  |            |                |            |           |
| Nombres                                                      |                     | BANCO             |                 |                 |                  |            |                |            |           |
| Primer Apellido                                              |                     | POPULAR           |                 | S               | Gegundo Apellido |            |                |            |           |
| Perfil                                                       |                     | ALEJO23           |                 |                 |                  |            |                |            |           |
| Correo Electrónico                                           |                     | MANUAL@BANCO      | DPOPULAR.COM.CO |                 |                  |            |                |            |           |
| La contraseña generada para el usuario MANUALES es: bafixeas |                     |                   |                 |                 |                  |            |                |            |           |
|                                                              |                     |                   |                 |                 |                  | Configurar | Exportar a PDF | 🦽 Imprimir | Sinalizar |

Una vez la clave sea generada exitosamente el usuario quedará activo inmediamente y podrá realizar login.